# 基本編:デバイスの使い方

24時間常時、通知を受け取る場合の設定方法です。

|  | スマートロックの設定                    | 1    |
|--|-------------------------------|------|
|  | → スマートロック:電池の残量が少ない場合に通知させる   | 1    |
|  | マルチセンサーの設定                    | ·· 2 |
|  | → マルチセンサー:電池の残量が少ない場合に通知させる   | 2    |
|  | → マルチセンサー:温度センサーが反応した場合に通知させる | 3    |
|  | → マルチセンサー:開閉センサーが反応した場合に通知させる | 4    |
|  | → マルチセンサー:人感センサーが反応した場合に通知させる | 4    |
|  | → マルチセンサー:衝撃センサーが反応した場合に通知させる | 4    |
|  |                               |      |

3

#### ■ スマートロックの設定

#### → スマートロック:電池の残量が少ない場合に通知させる

1 [デバイス] をタップしま す。
2 スマートロックの名前の 右にある [>] をタップします。

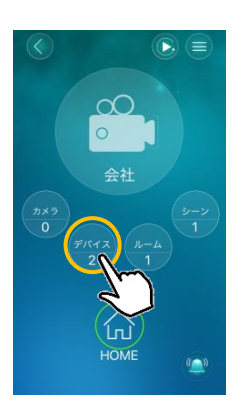

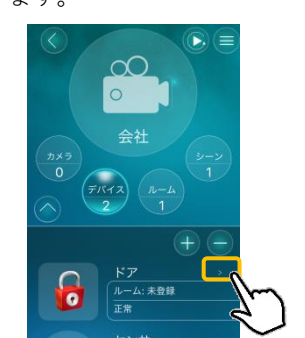

5 画面右上の [更新] をタッ 5 デバイス一覧の画面に戻 プします。 ったら設定完了です。

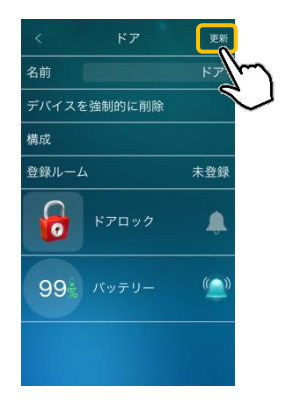

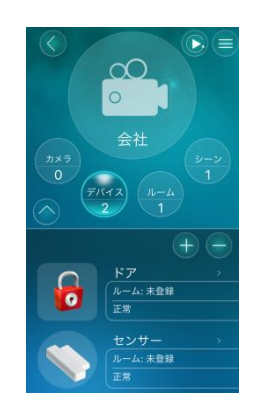

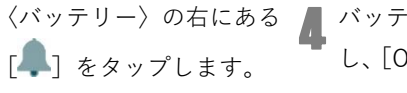

バッテリーの残量を設定 し、[OK] をタップします。

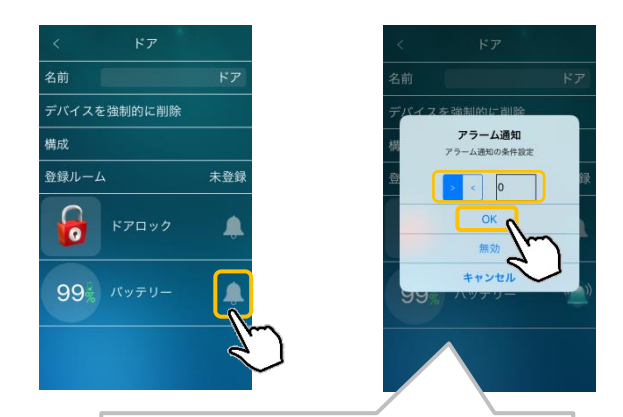

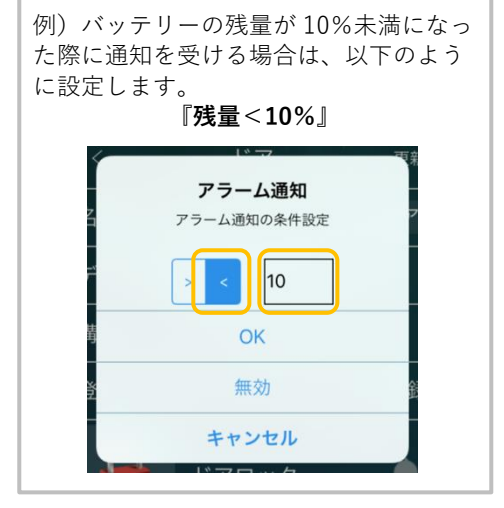

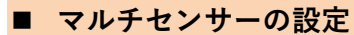

## → マルチセンサー:電池の残量が少ない場合に通知させる

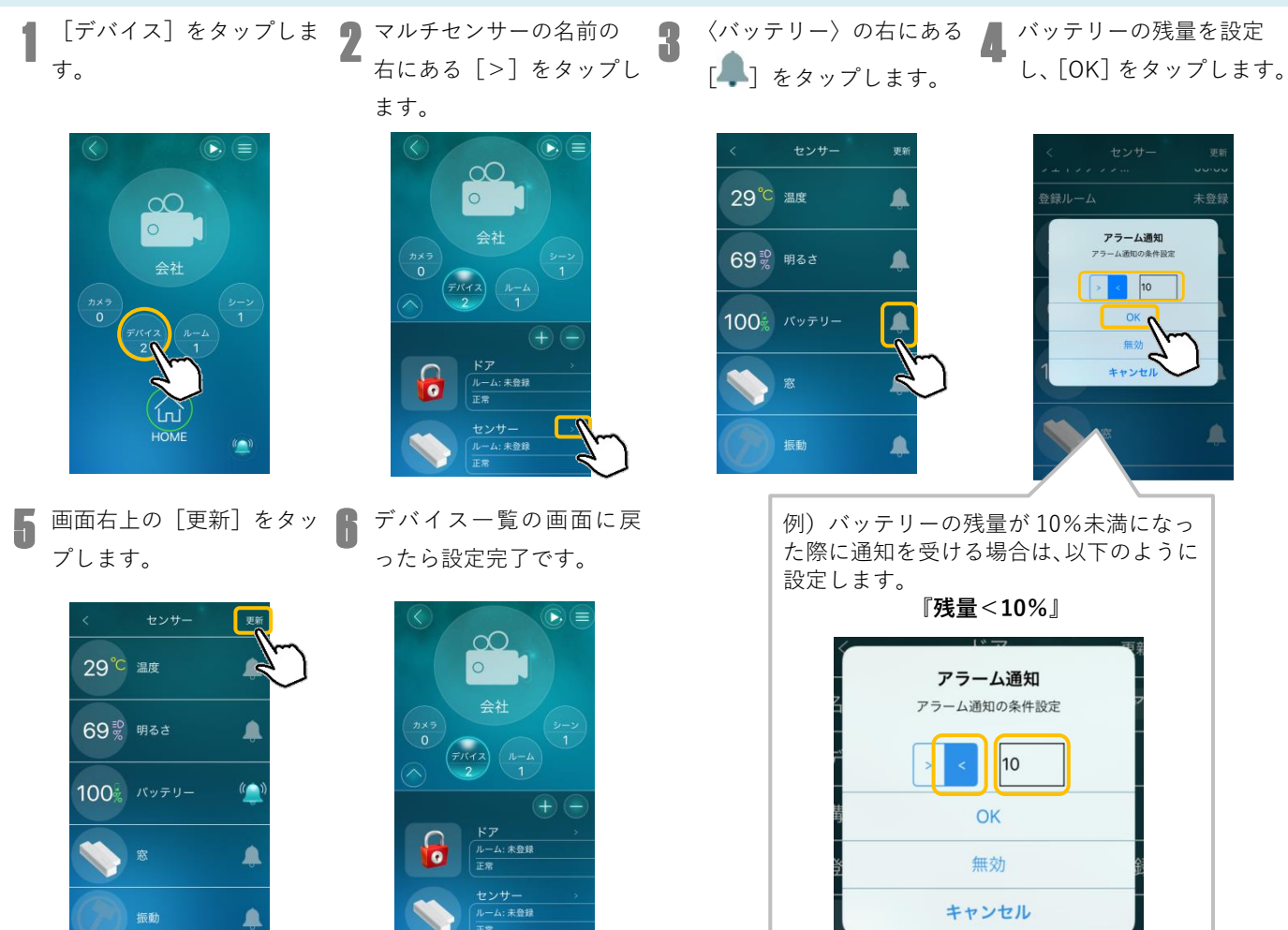

0

3

## → マルチセンサー:温度センサーが反応した場合に通知させる

- 1 [デバイス] をタップしま す。
  2 マルチセンサーの名前の 右にある [>] をタップし ます。
  - ()
     ()
     ()
     ()
     ()
     ()
     ()
     ()
     ()
     ()
     ()
     ()
     ()
     ()
     ()
     ()
     ()
     ()
     ()
     ()
     ()
     ()
     ()
     ()
     ()
     ()
     ()
     ()
     ()
     ()
     ()
     ()
     ()
     ()
     ()
     ()
     ()
     ()
     ()
     ()
     ()
     ()
     ()
     ()
     ()
     ()
     ()
     ()
     ()
     ()
     ()
     ()
     ()
     ()
     ()
     ()
     ()
     ()
     ()
     ()
     ()
     ()
     ()
     ()
     ()
     ()
     ()
     ()
     ()
     ()
     ()
     ()
     ()
     ()
     ()
     ()
     ()
     ()
     ()
     ()
     ()
     ()
     ()
     ()
     ()
     ()
     ()
     ()
     ()
     ()
     ()
     ()
     ()
     ()
     ()
     ()
     ()
     ()
     ()
     ()
     ()
     ()
     ()
     ()
     ()
     ()
     ()
     ()
     ()
     ()
     ()
     ()
     ()
     ()
     ()
     ()
     ()
     ()
     ()
     ()
     ()
     ()
     ()
     ()
     ()
     ()
     ()
     <li
- **5** 画面右上の [更新] をタッ **6** プします。

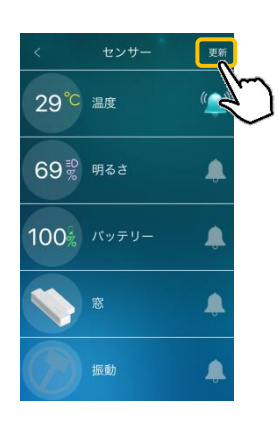

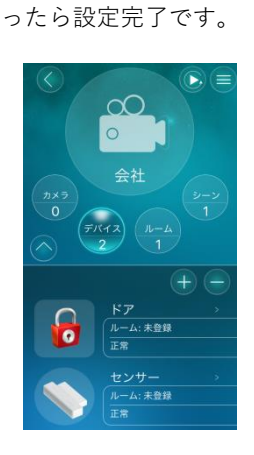

デバイス一覧の画面に戻

〈温度〉の右にある[1]] 4 任意の温度を設定し、[OK] をタップします。

 4 任意の温度を設定し、[OK] をタップします。

 </t

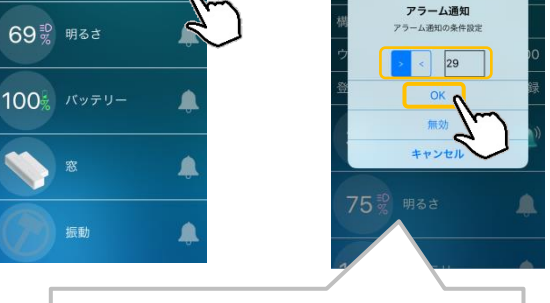

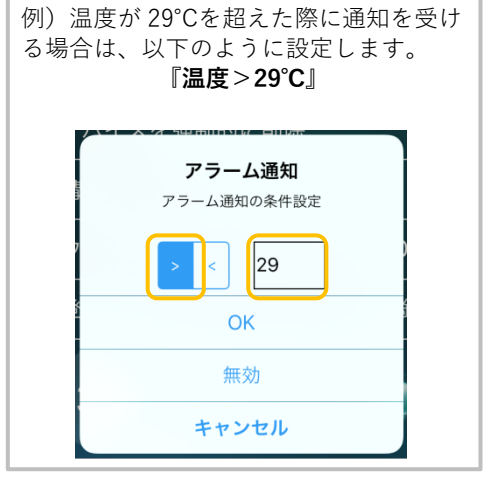

## → マルチセンサー:開閉センサーが反応した場合に通知させる

〈窓〉の右にある [🐥] を 📕 [デバイス] をタップしま 🥊 マルチセンサーの名前の 画面右上の [更新] をタ 右にある [>] をタップし ップすると、完了です。 す。 タップします。 ます。 更新 29°C 温度 29℃ 温度 R 69影 明るさ 69影 明るさ 100% バッテリー 100% パッテリー 0 ( 振動 振動 (

## → マルチセンサー:人感センサーが反応した場合に通知させる

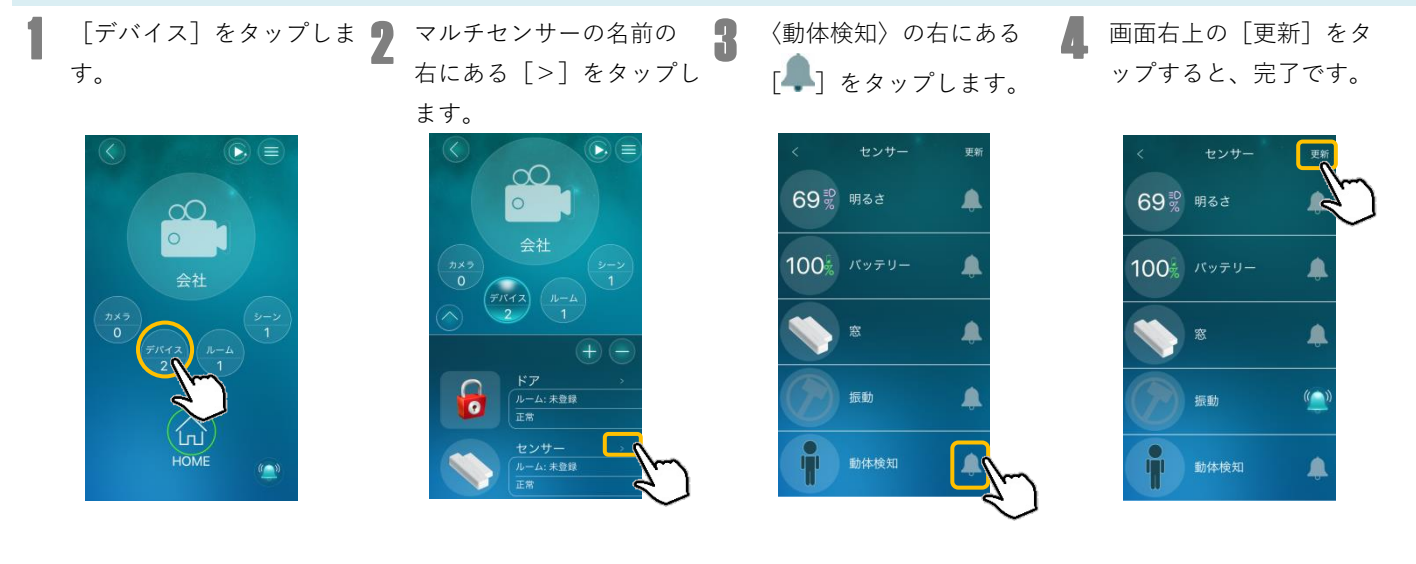

#### → マルチセンサー:衝撃センサーが反応した場合に通知させる

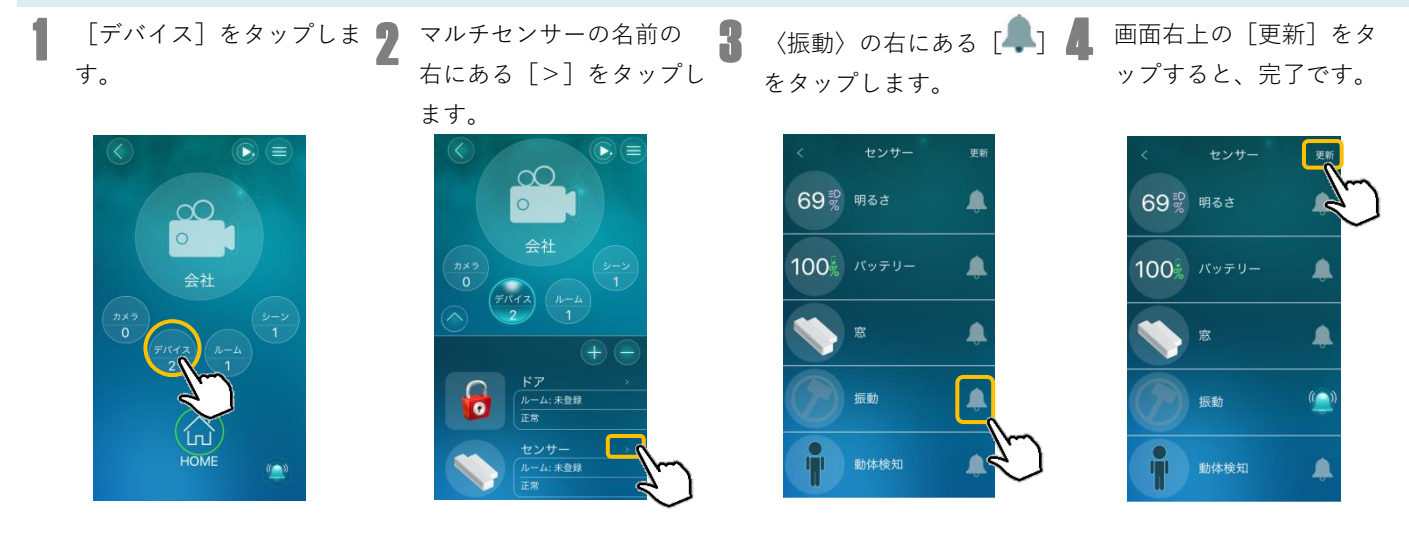